## Thunderbird をダウンロードする

以下の Web サイトから Thunderbird のインストールプログラムをダウンロードしてください。 https://www.thunderbird.net/

無料ダウンロードからダウンロードします。

| 🤄 Thunderbird                               | 主な機能 アドオン                            | 協力する ヘルプサポート                          | 組織概要 プログ       | ● 寄付  |
|---------------------------------------------|--------------------------------------|---------------------------------------|----------------|-------|
|                                             |                                      |                                       |                |       |
|                                             | メールを簡                                | 道に。                                   |                |       |
| x975                                        | ージの高速全文検索、タブ表示、ア<br>マイズ自由自在。そんなメールソフ | ーカイブ。設定も簡単で、カス<br>ハトが Thunderbird です。 |                |       |
|                                             | 無料ダウンロー                              | 4                                     |                |       |
| NP/                                         | システムと言語 ・ リリースノート                    |                                       |                |       |
| 🖸 Inbox 🛍 Calendar 🗙 🔳                      | Tasks X 📿 Chat X                     |                                       | 🛍 🖻 — 🗆 🗙      |       |
| 🖓 Get Messages 👻 🖋 Write 🔍 Chat 🔳 Address B | look 🖏 Tag ~ 🗑 Quick Filter Se       | arch <ctrl+k></ctrl+k>                | Q ≡ Events <>> | <     |
| V 😭 tinderbox@foo.invalid t 🛣 🖲 Subject     | Correspondents                       | Date                                  | 19 Sat (0)     |       |
| 🗉 Drafts 🔶 Client report at                 | tached and info Jane Doe             | ් 2020-09-19<br>ථ 2020-09-18          | 2:40 pm        |       |
| Thunderbird Setupexe                        |                                      |                                       |                | すべて表示 |

## 寄付ページが表示された場合は、そのまま閉じます。

| ダウンロードは自動的に開始る                                     | されます。開始されない場                                                                              | 合は、こちらからダウン                                         | ロードしてください。                                        |  |
|----------------------------------------------------|-------------------------------------------------------------------------------------------|-----------------------------------------------------|---------------------------------------------------|--|
| moz://a                                            |                                                                                           |                                                     |                                                   |  |
| Thunderbird                                        | Thunderbir<br>® 1 回のみ ○ 毎月                                                                | d に寄付する                                             | JPY¥ 🗸                                            |  |
| 私たちは、ビジネスおよび個人<br>使用のためのクロスプラットフ<br>★−↓で動作する★−プ、いー | ¥340                                                                                      | ¥ 560                                               | ¥1,120                                            |  |
| スの電子メールおよびカレンダ<br>ークライアントソフトウェアを                   | ¥ 2,240                                                                                   | ¥ その他の金額                                            |                                                   |  |
| リードしています。皆さまの寄<br>付により、私たちの活動が維持<br>され、将来の発展に貢献するこ | 支払い方法を選択                                                                                  | € 安全                                                |                                                   |  |
| とが確かにされます。ご支援を                                     |                                                                                           | VISA                                                | Ҏ PayPal                                          |  |
| お願いいたします。                                          | お支払いの詳細は PayPal の子会<br>され、寄付の記録は Thunderbird                                              | 社である Braintree 社 (クレジット / デ<br>I により保管されます。こちらの プラー | ビットカード用) または PayPal 社 により処理<br>(バシーポリシー をお読みください。 |  |
| 奇性は総害奇性として扱われ、<br>税控除の対象にはなりません。                   | その他の寄付方法: SEPA/BACS   小切手                                                                 |                                                     |                                                   |  |
|                                                    | 17ば全球のノメリネににはよりません。<br>寄付で問題が起こった時は、FAQのページでよくある質問を確認してください。まだ問題が解決できない場合は、<br>問い合わせください。 |                                                     |                                                   |  |
|                                                    | 寄付は Mozilla Foundation が完全                                                                | Eに所有するカリフォルニアの企業 MZ                                 | LA Technologies へ送金されます。資金は                       |  |

1.ダウンロードしたファイルを開きます。「次へ」をクリックします。
 ※ファイルを開く時に「ユーザーアカウント制御」 画面が表示された場合は、「はい」を選択します。

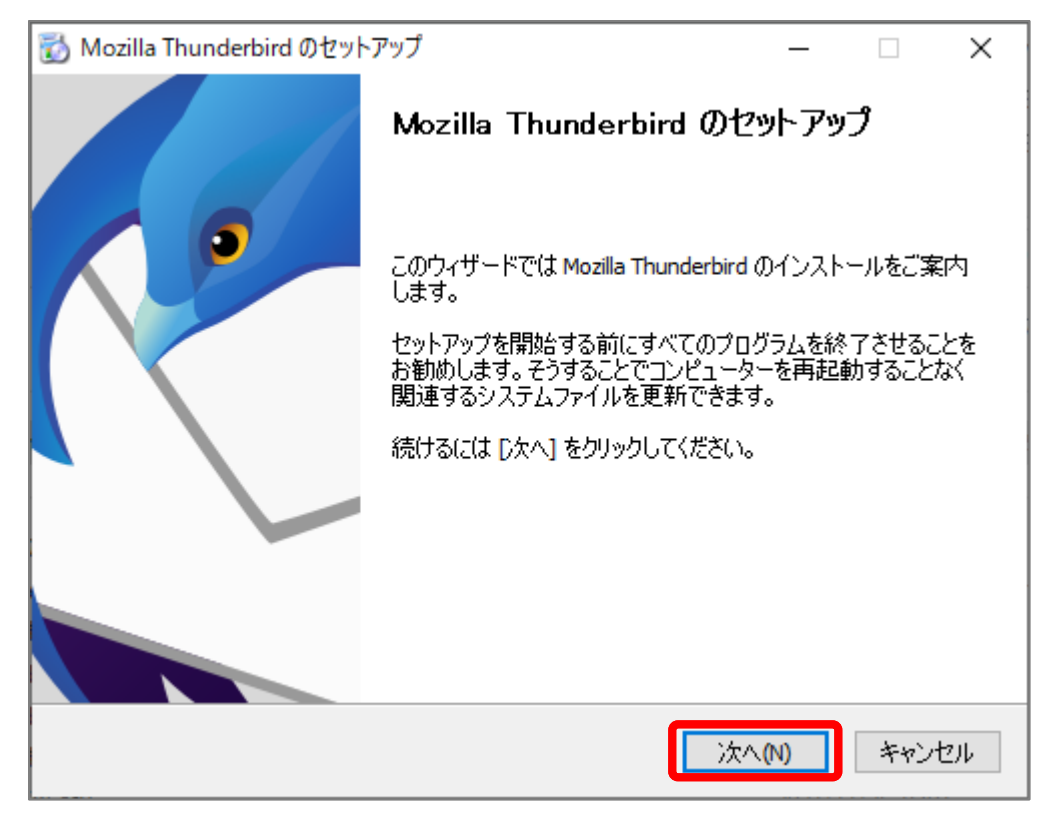

2.「標準インストール」を選択し、「次へ」をクリックします。

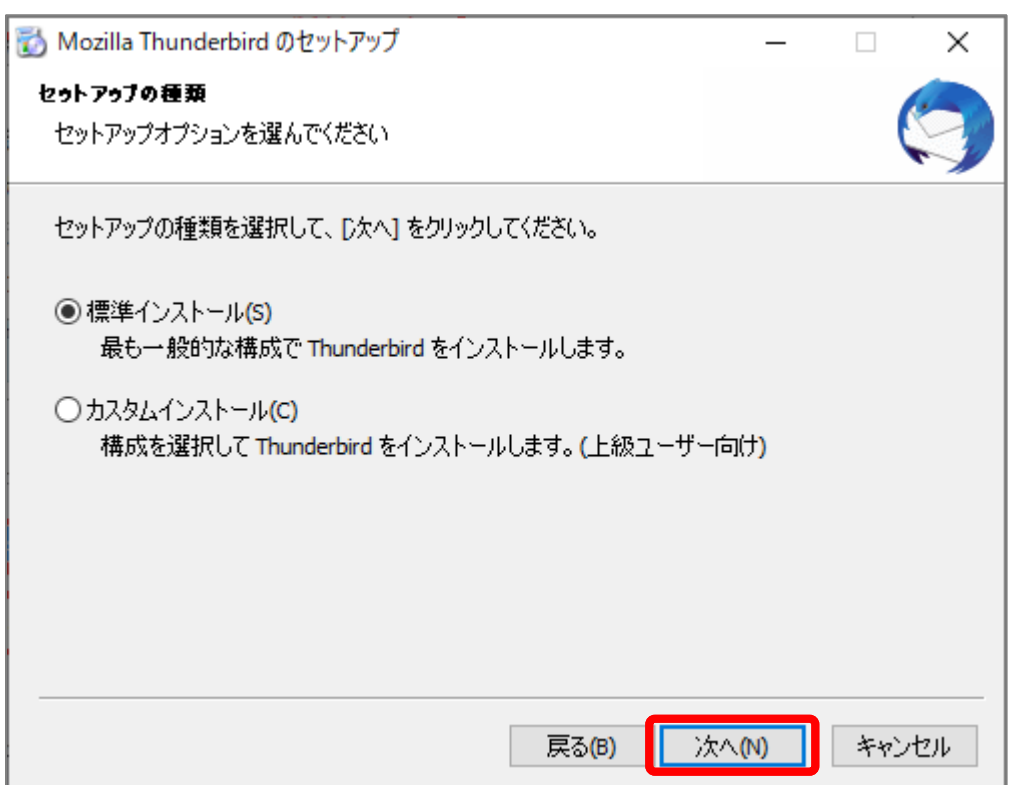

3.「インストール」をクリックします。

| 📸 Mozilla Thunderbird のセットアップ        | _     |     | ×  |
|--------------------------------------|-------|-----|----|
| セットアップ設定の確認                          |       |     |    |
| Thunderbird をインストールする準備ができました。       |       | ¢   | ~  |
|                                      |       |     |    |
| 次の場所にThunderbird をインストールします:         |       |     |    |
| C:¥Program Files¥Mozilla Thunderbird |       |     |    |
| ☑ Thunderbird を既定のメールプログラムとして使用する(S) |       |     |    |
| [インストール] をクリックするとインストールを開始します。       |       |     |    |
| 戻る(B) インスト                           | ール(I) | キャン | セル |

4.「完了」をクリックします。

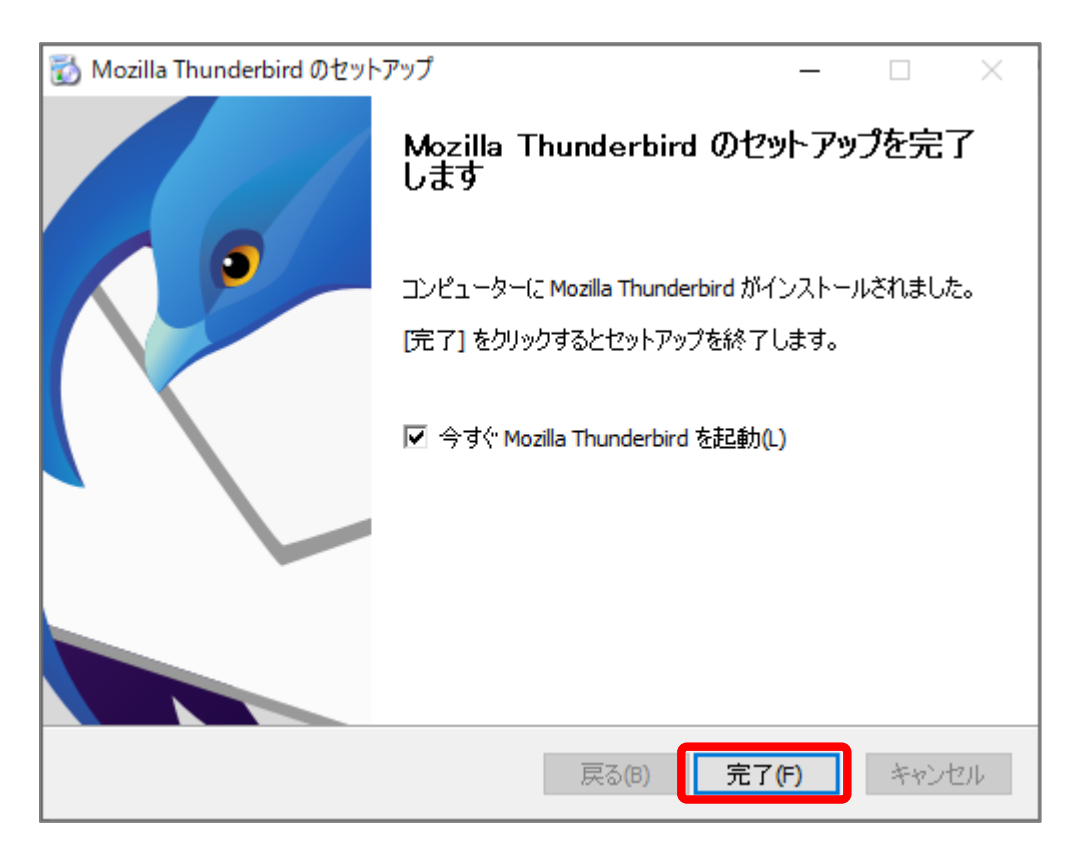

「今すぐ Mozilla Thunderbird を起動」にチェックが入っている場合は、「完了」をクリック後、 Thunderbird が開きます。 1. Thunderbird を起動します

「ローカルフォルダ」画面が表示されます。「メール」をクリックします。

| ファイル(E) 編集(E) 表示(V) 移動(G) メッセージ(M) 予定とToDo(N) ツール(I) ヘルプ(H)                             |                                                                                                  |  |  |  |
|-----------------------------------------------------------------------------------------|--------------------------------------------------------------------------------------------------|--|--|--|
| 🛅 ローカルフォルダー                                                                             |                                                                                                  |  |  |  |
| 🖵 受信 🗸 🖋 作成 🖵 チャット 🖪 アドレス朝                                                              | 長 ◎ ダグ ∨ ⑦ クイックフィルター     ○ 検索 <ctrl+k></ctrl+k>                                                  |  |  |  |
| フォルダ- ・・・・                                                                              | ▶ □−カルフォルダー                                                                                      |  |  |  |
| <ul> <li>〜 凹 こみ箱</li> <li>&gt; ご 受信トレイ</li> <li>ご 送信済みトレイ</li> <li>(2) 送信ドレイ</li> </ul> | Q、メッセージを検索 🏾 🍞 メッセージフィルターを管理                                                                     |  |  |  |
|                                                                                         | 別のアカウントをセットアップ                                                                                   |  |  |  |
|                                                                                         | 🖸 メール 🗒 カレンダー 🖪 アドレス帳 🖵 チャット                                                                     |  |  |  |
|                                                                                         | → フィード     □ ニュースグループ                                                                            |  |  |  |
|                                                                                         | Thunderbird に既存のメールアカウントを設定します。このアプリケーションからあなたのメールを利便性が高く効果的な方法で読むことか                            |  |  |  |
|                                                                                         | 別のプログラムからインポート                                                                                   |  |  |  |
|                                                                                         | Thunderbird に他のメールプログラムからメールメッセージやフィード購読、環境設定、メッセージフィルターを、一般的なア<br>ドレス帳形式からアドレス帳をインボートすることができます。 |  |  |  |
|                                                                                         | データをインポート                                                                                        |  |  |  |
|                                                                                         |                                                                                                  |  |  |  |

| 上のメニュー ≡→「新規                           | ◢<br>作成」→「既存 | のメールアカウント」の           | 順にクリック |
|----------------------------------------|--------------|-----------------------|--------|
| -<br>E                                 |              | -                     | - 🗆 X  |
|                                        |              |                       | Ξ      |
| ╋ 新規作成                                 | >            | < 新規作成                |        |
| ◎ 添付ファイル                               | >            | 11117-55              | Ctrl+N |
| 編集 🎖 🖒                                 | € >          | 予定                    | curre  |
| <b>Q</b> 検索                            | >            | ToDo                  |        |
| - □□□□□□□□□□□□□□□□□□□□□□□□□□□□□□□□□□□□ | Ctrl+P       | フォルダー                 |        |
| ▶ 名前を付けて保存                             | >            | 検索フォルダー               |        |
| 💼 ごみ箱を空にする                             |              | 新しいメールでわらいたを取る        | ·      |
| ☆ アドオンとテーマ                             |              | 既存のメールアカウント           | J      |
| ■ アカウント設定                              |              | チャットアカウント             |        |
| ☆ 設定                                   |              | フィードアカウント( <u>D</u> ) |        |
| ファイル                                   | >            | 他のサービスのアカウント          |        |
| 表示                                     | >            | カレンダー                 |        |

2. [アカウントのセットアップ] タブが表示されます。

「既存のメールアドレスのセットアップ」画面では、アカウント情報を入力し、「手動設定」をク リックします。

| ファイル(E) 編集(E) 表示(V) 移動(G) メッセージ(M) 予定とToDo(N) ツール(T) ヘルプ(H)<br>● ローカルフォルダー                      |
|-------------------------------------------------------------------------------------------------|
| 既存のメールアドレスのセットアップ<br>現在のメールアドレスを使用するには、そのアカウント情報を記入してください。<br>Thunderbird が自動的に有効なサーバー設定を検索します。 |
| あなたのお名前<br>トゥ・ステップ ①                                                                            |
| メールアドレス<br>example@two-s.net                                                                    |
| パスワード                                                                                           |
| ☑ パスワードを記憶する                                                                                    |
| 手動設定キャンセル 続ける                                                                                   |
| あなたの認証情報はローカルのあなたのコンピュータにのみ保存されます。                                                              |

※画像は入力例です

| あなたのお名前    | 送信先に表示される名前です                                   |  |  |
|------------|-------------------------------------------------|--|--|
| メールアドレス    | メールアドレスを半角英数字でご入力ください。                          |  |  |
| パスワード      | メールログインパスワードをご入力下さい。                            |  |  |
| パスワードを記憶する | パスワードを保存する場合は、チェックします。<br>(都度入力する場合は、チェックを外します) |  |  |

3. 受信サーバーと送信サーバーの情報を入力し、「再テスト」をクリックします。

| 🛅 ローカルフ:   | ォルダー        | 🖨 アカウントのセットアップ    | ×    |     |     |  |
|------------|-------------|-------------------|------|-----|-----|--|
| 手動         | 設定          |                   |      |     |     |  |
| <b>1</b>   | 言サーバー       |                   |      |     |     |  |
| プロ         | トコル:        | POP3              |      | ~   |     |  |
| ホス         | 卜名:         | 弊社指定のメールサーバを      | 入力   |     |     |  |
| ポー         | 卜番号:        | 995 🔪             |      |     |     |  |
| 接紙         | 売の保護:       | SSL/TLS           |      | ~   |     |  |
| 認調         | 正方式:        | 通常のパスワード認証        |      | ~   |     |  |
| <u>-</u> - | ザー名:        | example@two-s.net |      |     |     |  |
| <b>送</b> ( | 言サーバー       |                   |      |     |     |  |
| ホス         | 卜名:         | 弊社指定のメールサーバを      | 入力   |     |     |  |
| ポー         | 卜番号:        | 465 🔪             |      |     |     |  |
| 接紙         | 売の保護:       | SSL/TLS           |      | ~   |     |  |
| 認調         | 正方式:        | 通常のパスワード認証        |      | ~   |     |  |
| -ב         | ザー名:        | example@two-s.net |      |     |     |  |
|            |             |                   | 詳細   | 眼定  |     |  |
| Ŧ          | <b>東テスト</b> | ※画像は POP3         | 3 の言 | 殳定例 | です。 |  |

■POP の場合

| 受信サーバー |                     |
|--------|---------------------|
| プロトコル  | POP3 を選択します         |
| ホスト名   | 弊社指定のメールサーバを入力します※1 |
| ポート番号  | 995                 |
| 接続の保護  | SSL/TLS             |
| 認証方式   | 通常のパスワード認証          |
| ユーザー名  | メールアドレスです           |
| 送信サーバー |                     |
| ホスト名   | 弊社指定のメールサーバを入力します※1 |
| ポート番号  | 465                 |
| 接続の保護  | SSL/TLS             |
| 認証方式   | 通常のパスワード認証          |
| ユーザー名  | メールアドレスです           |

## ■IMAP の場合

| 受信サーバー |                   |
|--------|-------------------|
| プロトコル  | IMAP を選択します       |
| ホスト名   | 弊社指定のメールサーバを入力します |
| ポート番号  | 993               |
| 接続の保護  | SSL/TLS           |
| 認証方式   | 通常のパスワード認証        |
| ユーザー名  | メールアドレスです         |
| 送信サーバー |                   |
| ホスト名   | 弊社指定のメールサーバを入力します |
| ポート番号  | 465               |
| 接続の保護  | SSL/TLS           |
| 認証方式   | 通常のパスワード認証        |
| ユーザー名  | メールアドレスです         |

※1 サーバー一覧

## 使用するサーバー情報は、事前にお知らせします。

| sarah.two-s.net | blue.ssdsvr.net    |
|-----------------|--------------------|
| aqua.ssdsvr.net | hayabusa.two-s.net |

4. 画面上部に「次のアカウント設定が、指定されたサーバーを調べることにより見つかりました。」 と表示されます。「完了」をクリックします。

| □ □-カルフォルダー            | アカウントのセットアップ ×     |     |                                         |
|------------------------|--------------------|-----|-----------------------------------------|
| ✓ 次のアカウント設定が<br>かりました: | 、指定されたサーバーを調べることによ | り見つ |                                         |
| 手動設定                   |                    |     | どれを選択! たらよいか分からないときは?                   |
| 受信サーバー                 |                    |     | セットアップのドキュメント - サポートフォーラム - プライバミノーポリミー |
| プロトコル:                 | POP3               | ~   |                                         |
| ホスト名:                  | 指定のメールサーバ          |     |                                         |
| ポート番号:                 | 995 文              |     |                                         |
| 接続の保護:                 | SSL/TLS            | ~   |                                         |
| 認証方式:                  | 通常のパスワード認証         | ~   |                                         |
| ユーザー名:                 | example@two-s.net  |     |                                         |
| 送信サーバー                 |                    |     |                                         |
| ホスト名:                  | 指定のメールサーバ          |     |                                         |
| ポート番号:                 | 465 🔪              |     |                                         |
| 接続の保護:                 | SSL/TLS            | ~   |                                         |
| 認証方式:                  | 通常のパスワード認証         | ~   |                                         |
| ユーザー名:                 | example@two-s.net  |     |                                         |
|                        | ¥                  | 細設定 |                                         |
| 再テスト                   | キャンセル 気            | €7  |                                         |
| 空欄のフィールドは Thunderbi    | rd が自動検出を試みます。     |     | ※画像は POP3 の設定例です。                       |

5.「アカウントの作成が完了しました」と表示されます。「完了」をクリックします。

| 🛅 ローカルフォルダー                                       | 🔀 アカウントのセットアップ                                   | ×                 |                                         |
|---------------------------------------------------|--------------------------------------------------|-------------------|-----------------------------------------|
| ✓ アカウントの作<br>このアカウントを Thunderbii<br>関連するサービスへ接続した | = 成が完 了しまし<br>rd で使用できるようになりまし<br>リアカウント設定の詳細を変! | た<br>,た。<br>更すること | とにより、さらに使いやすくなります。                      |
| 🖙 トゥ・ステップ example@                                | two-s.net                                        |                   | POP3                                    |
| ✤ アカウント設定 ✓ 署名を追加                                 | ⊷ エンドツーエンド<br>业 スペルチェック辞書をダ                      | 暗号化<br>ウンロード      | к<br>***<br>***                         |
| リンクしたサービスへの打                                      | 接続                                               |                   |                                         |
| 別のサービスをセットアップして T                                 | hunderbird を最大限に活用し                              | ましょう。             | 。 次の手順について知りたいときは?                      |
| 🕢 CardDAV アドレス                                    | 帳に接続 🛛 LDAP アドレ                                  | ス帳に掛              | 接続 はじめにお読みください - サポートフォーラム - プライバシーポリシー |
| 🛱 リモートカレンダーに                                      | 接続                                               |                   |                                         |
|                                                   | 完了                                               |                   |                                         |

6.メールアカウントが設定されました。

| ファイル(E) 編集(E) 表示(V) 移動(G) メッセージ(M) 予定とToDo(N) ツール(I) ヘルプ                   | <u>(H)</u>  |  |  |  |  |
|----------------------------------------------------------------------------|-------------|--|--|--|--|
| □ □-カルフォルダー                                                                |             |  |  |  |  |
| ₽受信 🗸 🖋 作成 ₽₽ ₽₽ ₽₽ ₽₽ ₽₽ ₽₽ ₽₽ ₽₽ ₽₽ ₽₽ ₽₽ ₽₽ ₽₽                          | -           |  |  |  |  |
| フォルダー ・・・                                                                  |             |  |  |  |  |
| ✓ ☆ example@two-s.net                                                      |             |  |  |  |  |
| ▶ 交信トレ1 前 ごみ箱                                                              |             |  |  |  |  |
|                                                                            | セージフィルターを管理 |  |  |  |  |
| ◇ 回 こみ箱<br>◇ 「□ 受信トレイ                                                      |             |  |  |  |  |
| □ 送信済みトレイ                                                                  |             |  |  |  |  |
| ✓ 「協佐1☆「ウフ」たクリック後、□□下の両面がまニナねッ!                                            |             |  |  |  |  |
| 【 探作4 で「元」」をクリック後、以下の画面が表示される場合の対処】                                        |             |  |  |  |  |
| 「サーバーにログインできません。・・・」と表示される                                                 |             |  |  |  |  |
| メールアドレスとパスワードを確認し、正しく入力します。                                                |             |  |  |  |  |
| もう一度「手動設定」をクリックし、操作「3.」に戻ります。                                              |             |  |  |  |  |
| 図 example@two-s.net         アカウントのセットアップ         ×                         |             |  |  |  |  |
|                                                                            |             |  |  |  |  |
| 既存のメールアトレスのセットアップ                                                          |             |  |  |  |  |
| 現在のメールアドレスを使用するには、そのアカウント情報を記入してください。<br>Thunderbird が自動的に有効なサーバー設定を検索します。 |             |  |  |  |  |
|                                                                            |             |  |  |  |  |
| あなたのお名前                                                                    |             |  |  |  |  |
| トゥ・ステップ         ①                                                          |             |  |  |  |  |
| メールアドレス                                                                    |             |  |  |  |  |
| example@two-s.net                                                          |             |  |  |  |  |
| パスワード                                                                      |             |  |  |  |  |
| •••••••                                                                    |             |  |  |  |  |
| ✔ パスワードを記憶する                                                               |             |  |  |  |  |
| ▲ サーバーにログインできません。ユーザー名やパスワード、設定が間<br>違っていないか確認してください。                      |             |  |  |  |  |
| 手動設定                                                                       |             |  |  |  |  |
| 「Thunderbird がメールアカウントの設定を見つけられませんでした。」と表示される                              |             |  |  |  |  |
| こちらの画面も上記と同様の操作で対処してください。                                                  |             |  |  |  |  |
|                                                                            |             |  |  |  |  |
| ▲ Thunderbird がメールアカウントの設定を見つけられませんでした。                                    |             |  |  |  |  |
|                                                                            |             |  |  |  |  |
|                                                                            |             |  |  |  |  |

7. メール送信テストをします。

| example@two-s.net                                                                                                    |                                                                                                    |        |
|----------------------------------------------------------------------------------------------------|----------------------------------------------------------------------------------------------------|--------|
| 🖓 受信 🔽 🖋 作成 🛛                                                                                                    | チャット         国アドレス帳         ⑤ タグ ~         ⑦ クイックフィルター         〇 検索 <ctrl+k></ctrl+k>                                         |        |
| フォルダー<br>マ Gara example@two-s.net                                                                                                    | ••• example@two-s.net                                                                                                    |        |
| <ul> <li>♥ 10 - カルフォルダー</li> <li>○ ローカルフォルダー</li> <li>○ ごみ箱</li> <li>* ご ローカルフォルダー</li> <li>○ ごみ箱</li> <li>* ご ひ宿トレイ</li> <li>* ご 過去メール</li> <li>ご 砂信トレイ</li> <li>* ご 受信トレイ</li> <li>ご 受信トレイ</li> <li>ご ご ご 送信済みトレイ</li> </ul> | <ul> <li>              ← fcd: テスト送信 - Thunderbird</li></ul>                                                                   | <<br>• |
|                                                                                                    | 差出人(R) トゥ・ステップ <example@two-s.net> <i>example@two</i> マ Cc Bcc ス<br/>宛先 example@two-s.net<br/>件名(S) テスト送信</example@two-s.net> | »      |
|                                                                                                    | 殿藩 <… ▼ ブロ… ナル ▼ ■ 〒 〒 〒 〒 B I U & 注 Ξ Ξ Ξ < 0                                                                                | 2      |

以上で操作は完了です。